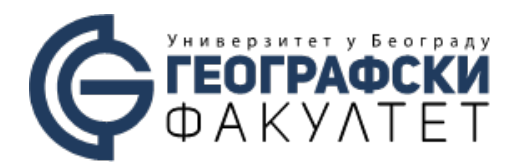

## Упутство за студенте - коришћење сервиса Microsoft Teams

## Како приступити сервису?

Microsoft Teams сервису за учење на даљину се приступа преко Office 365 cloud платформе.

Пријављивање на платформу се врши преко следеће адресе: <u>https://login.microsoftonline.com</u>

Студенти овом сервису приступају са својим корисничким именом у облику korisnicko\_ime@studenti.gef.bg.ac.rs

Корисничко име и лозинка су креирани на следећи начин:

- Свим студентима су креиране e-mail адресе које се користе за приступ Teams платформи. Студентска e-mail адреса је настала комбиновањем корисничког имена (username) са којим се студент пријављује на ФИС И суфикса "@studenti.gef.bg.ac.rs". Пример: ако Вам је корисничко име са којим се пријављујете у ФИС SG29029 онда је ваша e-mail адреса sg29029@studenti.gef.bg.ac.rs;
- Лозинка (password) се формира комбиновањем слова из имена, презимена и матичног броја студента на следећи начин:

Прва два слова имена + првих седам бројева матичног броја (део који представља дан месец и годину рођења) + прва два слова презимена + задња три броја матичног броја. Пример:

Студент: Njegoš Đorđević JMBG: 2111987999997 Лозинка је: Nje2111987Djo997

Студент: Žarko Žarković JMBG: 2110986999987 Лозинка је: Za2110986Za987

Студент: Petar Petrović JMBG: 2209986999986 Лозинка је: Pe2209986Pe986

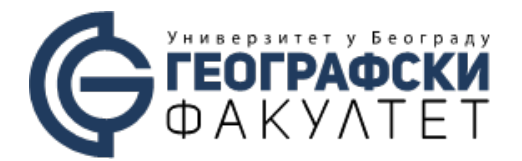

• Студенти из иностранства за своју лозинку (password) користе број свог пасоса.

Напомена: Обратити пажњу на велика и мала слова - Име и Презиме почињу великим словом. Такође, уколико су прва слова имена и презимена Š, Đ, Č, Ć, Ž, Lj i Nj мењате их са S, Dj, C, C, Z, Lj i Nj.

Доступне су и апликација за рачунар и мобилни уређај:

Десктоп (*standalone*) апликције за *Linux, Windows* (32b и 64b), *MacOS*, коју можете преузети са линка: <u>https://teams.microsoft.com/downloads#allDevicesSection</u>

Доступна је и апликација за Android и Apple iOS мобилне уређаје на следећој адреси: <u>https://teams.microsoft.com/downloads#allDevicesSection</u>

## Како подесити налог?

Након успешног пријављивања на сервис, могуће је подешавање налога. Подешавању опција налога приступа се преко иконице са иницијалима или сликом корисника која се налази у горњем десном углу прозора и означена је на Слици 1. Могуће је поставити статус налога који се приказује другим корисницима као и подесити додатне опције налога.

|                   |                                        | AG     |
|-------------------|----------------------------------------|--------|
| подешавање налога | АС Алекса Србљановић<br>Change picture | статус |
|                   | <ul> <li>Available</li> </ul>          | >      |
|                   | 🛱 Set status message                   |        |
|                   | □ Saved                                |        |
| [                 | l Settings                             |        |
|                   | Keyboard shortcuts                     | опције |
|                   | About                                  | >      |
|                   | Download the desktop app               |        |
|                   | Download the mobile app                | oriana |
| C                 | Sign out                               | ОДјава |
|                   | Слика 1                                |        |